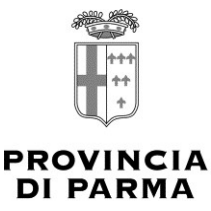

## ISTRUZIONI PAGAMENTO TASSA DI CONCORSO TRAMITE SISTEMA PAGOPA

Per effettuare il pagamento, **il cittadino dovrà collegarsi** all'indirizzo presente in fondo alla pagina della procedura concorsuale con link diretto per il pagamento spontaneo, oppure nella sezione Amministrazione Trasparente del sito (*La Casa di Vetro*), sotto sezione "pagamenti dell'amministrazione" "IBAN e pagamenti informatici" "Accedi al portale PAGO PA – Link al portale" oppure tramite il seguente link

http://amministrazionetrasparente.provincia.parma.it/L190/?idSezione=84&id=&sort=&activePage =&search=

Una volta entrati nel sito PagoPa, al termine della procedura di riconoscimento dell'indirizzo di posta elettronica, occorre selezionare la sezione *"Pagamento in assenza di avviso PagoPa"* 

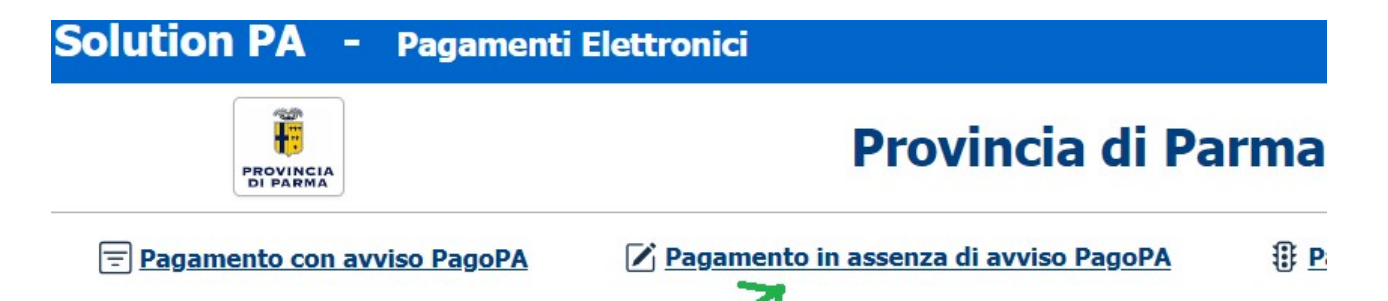

compilando le informazioni richieste dalla procedura per la creazione dell'avviso di pagamento. Per facilitare la compilazione, **si forniscono di seguito le voci da inserire** in caso di pagamento di Tassa per la partecipazione a concorso pubblico:

-UNITA' BENEFICIARIA DA SELEZIONARE: Gestione personale e servizio finanziario;

-CODICE TRIBUTO DA SELEZIONARE: Tassa partecipazione concorsi;

- IMPORTO: Appare in automatico;

-CAUSALE: Indicare "Numero di protocollo dell'avviso", "Nome e cognome di chi partecipa al concorso", "Titolo concorso in modalità abbreviata".

Es. N. 17536 – Nome Cognome – Elenco Idonei Istruttore Tecnico

Seguirà poi la richiesta di ulteriori dati di identificazione del soggetto pagatore.

Si coglie l'occasione per chiarire che il codice Destinatario Fattura Elettronica riguarda solo le Aziende.

Dopo l'elaborazione dell'avviso di pagamento il cittadino potrà decidere d**i procedere direttamente al pagamento** oppure di **stampare l'avviso** e recarsi per il pagamento in banca, posta, punti vendita Sisal e Lottomatica.

Il pagamento può essere effettuato anche tramite homebanking (le banche aderenti espongono il logo CBILL o PagoPA)